October 2000 13L2-1000B-WWEN

Prepared by Software Product Management

Compaq Computer Corporation

### Contents

| Introduction3               |
|-----------------------------|
| Preparing for Installation3 |
| Upgrading to Microsoft      |
| Windows 2000 Professional4  |
| Performing Manual           |
| Installations and Upgrades  |
| from Windows 95, Windows    |
| 98, or Windows NT           |
| Workstation5                |
| Installing Compaq Drivers   |
| and Enhancements7           |
| Appendix A: System ROM      |
| Versions8                   |
| Appendix B: First-Time      |
| Docking10                   |
| Appendix C: SoftPaq         |
| Descriptions11              |
| Appendix D: Armada          |
| Upgrade CD12                |
| Appendix E: Hints14         |
| Appendix F: ACPI17          |
| Appendix G: Changing the    |
| System Registry18           |
| Appendix H: Questions and   |
| Answers35                   |
|                             |

## Microsoft Windows 2000 Professional Installation on Compaq Armada E700, M700, E500, V300, and M300

**Abstract:** This white paper focuses on the steps to successfully Microsoft Windows 2000 Professional on Compaq  $Armada^{TM}$  portable products. The guidelines outlined provide basic installation procedures independent of the currently installed operating system.

To evaluate the net effect an upgrade to the Windows 2000 Professional operating system will have on the Armada portable prior to installation, refer to the *Microsoft Windows 2000 Professional for Armada Portables* White Paper. For details on Compaq's overall operating system strategy, operating system features, and the installation of additional service packs, refer to the *Operating System Support for Compaq Portable Platforms* White Paper.

This document is intended for Compaq personnel and clients needing information on installing Microsoft Windows 2000 Professional and applicable Compaq value-added drivers and applications on selected Compaq Armada portable products.

### Notice

©2000 Compaq Computer Corporation.

Compaq, Armada, and the Compaq logo Registered in U.S. Patent and Trademark Office. Microsoft, Windows, and Windows NT are registered trademarks of Microsoft Corporation in the United States and/or other countries. All other product names mentioned herein may be trademarks and/or registered trademarks of their respective companies.

The information in this publication is subject to change without notice and is provided "AS IS" WITHOUT WARRANTY OF ANY KIND. THE ENTIRE RISK ARISING OUT OF THE USE OF THIS INFORMATION REMAINS WITH RECIPIENT. IN NO EVENT SHALL COMPAQ BE LIABLE FOR ANY DIRECT, CONSEQUENTIAL, INCIDENTAL, SPECIAL, PUNITIVE, OR OTHER DAMAGES WHATSOEVER (INCLUDING, WITHOUT LIMITATION, DAMAGES FOR LOSS OF BUSINESS PROFITS, BUSINESS INTERRUPTION, OR LOSS OF BUSINESS INFORMATION), EVEN IF COMPAQ HAS BEEN ADVISED OF THE POSSIBILITY OF SUCH DAMAGES.

The limited warranties for Compaq products are exclusively set forth in the documentation accompanying such products. Nothing herein should be construed as constituting a further or additional warranty.

Microsoft Windows 2000 Professional Installation on Compaq Armada E700, M700, E500, V300, and M300

White Paper prepared by Software Product Management

Second Edition (October 2000) Document Number 13L2-1000B-WWEN

### Introduction

This white paper discusses installing Microsoft Windows Professional on selected Compaq Armada portable products. The document provides basic instructions for the installation process. The information contained in this white paper is current as of the publication date. Refer to <a href="http://www.compaq.com/support/files/portables/us/index.html">http://www.compaq.com/support/files/portables/us/index.html</a> for updates.

**IMPORTANT:** Back up all user data prior to installing or upgrading to Microsoft Windows 2000.

### **Preparing for Installation**

Obtain the following items before installing Microsoft Windows 2000 Professional:

- Microsoft Windows 2000 Professional CD, Certificate of Authenticity and documentation
- Four blank 1.44MB floppy diskettes
- Microsoft MS-DOS v6.22 Boot Disk or other bootable disk that contains a current FDISK utility
- Compaq Armada Upgrade CD for Microsoft Windows 2000 Professional. For more information on obtaining this CD, please check the Compaq website:

http://www.compaq.com/partners/microsoft/programs/upgrade.html

• The latest Compaq Support Software CD containing all updated drivers and deliverables described in the section "Installation of Compaq Drivers and Enhancements"

**IMPORTANT:** Obtain the latest version of the drivers and enhancements compatible with Microsoft Windows 2000 Professional. Previous versions may not work or may produce anomalies.

**Note:** The Compaq Support Software CD is updated monthly and available either via an annual subscription or as a one-time purchase.

All files can also be downloaded from the Compaq website:

http://www.compag.com/support/files/portables/us/index.html http://www.compag.com/partners/microsoft/windows2000/support/portables.html

• The most current available ROM for the platform

**Note:** See Appendix E for information on determining the current ROM version and how to update.

### System Requirements

Refer to the Microsoft Windows 2000 website to ensure the system meets the minimum hardware requirements for installing Windows 2000 Professional.

http://www.microsoft.com/windows2000/upgrade/upgradereqs/default.asp

### **Upgrading to Microsoft Windows 2000 Professional**

This section provides information for using the Compaq Armada Upgrade CD for Microsoft Windows 2000 Professional.

### Using the Compaq Armada Upgrade CD for Microsoft Windows 2000 Professional

The Compaq Armada Upgrade CD for Microsoft Windows 2000 Professional provides a reliable method for upgrading to Windows 2000 Professional. Use the upgrade CD to prepare the Compaq value-added drivers, utilities and applications, system BIOS, and hardware features supported by Windows 2000 Professional.

Complete the following steps to upgrade to Windows 2000 Professional:

**Note:** Customer who are upgrading from a preinstalled version of Windows should use the Upgrade CD, rather than attempt the Windows 2000 upgrade process manually. Clean installs are recommended to eliminate any potential issues due to incompatible legacy software.

- 1. Back up all files.
- 2. Undock the unit.
- 3. Disconnect all external peripherals and remove all PC Card devices.
- 4. Connect AC power.
- 5. Insert the Compaq Armada Upgrade CD for Microsoft Windows 2000 Professional into the CD-ROM or DVD-ROM drive. The Setup program should start after a brief pause. If it does not, select Start→Run. Click on Browse. Select the CD-ROM drive from the drop-down box. Double-click on SETUP.EXE.
- 6. Refer to the instructions contained in the installation guide that accompanies the Compaq Armada Upgrade CD for Microsoft Windows 2000 Professional to complete the installation.

**Note:** The Microsoft Windows 2000 Professional CD and the Compaq Armada Upgrade CD will be swapped several times during the upgrade process.

7. Reconnect external peripherals and configure each separately.

The installation is now complete. Download and install the latest Compaq drivers and enhancements from the Compaq website:

http://www.compaq.com/support/files/portables/us/index.html

See "Installing Compaq Drivers and Enhancements," for additional information.

### Performing Manual Installations and Upgrades from Windows 95, Windows 98, or Windows NT Workstation

**IMPORTANT:** Follow the installation instructions in the order provided. Failure to complete these steps in the proper order can result in an unsuccessful or unstable installation.

This section provides guidelines for users who perform a clean installation of Microsoft Windows 2000 Professional. Clean installations are recommended in order to eliminate any potential issues with incompatible legacy software.

### **Preparing for Installation**

Perform the following steps before manually installing Microsoft Windows 2000 Professional:

- 1. Back up all files.
- 2. Undock the unit.
- 3. Disconnect all external peripherals and remove all PC card devices.
- 4. Connect AC power.
- 5. Check and upgrade ROM BIOS:
  - a. Start the system using the current operating system (OS).
  - b. Check the current ROM BIOS using Computer Setup or by pressing **Fn+Esc** after the OS boots.
  - c. Compare the current ROM version date to the latest ROMpaq release date on the Compaq website:

http://www.compaq.com/support/files/portables/us/index.html

6. Install the latest system ROM BIOS.

Note: Refer to the online download and installation instructions to complete the ROM upgrade.

7. Proceed to "Installing Windows 2000 Professional."

### **Installing Windows 2000 Professional**

**IMPORTANT:** Upgrade the system ROM before beginning the Windows 2000 Professional installation.

**Note:** Contact the Network Administrators to properly set up the networking components of Microsoft Windows Professional.

**Note:** Update the Emergency Repair Disk after installing the additional software programs and drivers. Click on Start  $\rightarrow$  Programs  $\rightarrow$  Accessories  $\rightarrow$  System Tools  $\rightarrow$  Backup  $\rightarrow$  Emergency Repair Disk.

Refer to the Microsoft documentation provided with Windows 2000 Professional for complete installation instructions.

The installation is now complete. Download and install the latest Compaq drivers and enhancements from the Compaq website:

http://www.compaq.com/support/files/portables/us/index.html

See "Installing Compaq Drivers and Enhancements" for additional information.

### Installing Armada Drivers, Utilities, and Applications

A list of Windows 2000-compatible SoftPaqs is available at the Compaq website. These SoftPaqs enhance the user experience while using Windows 2000 on the Compaq Armada.

Download the SoftPaqs at:

http://www.compaq.com/support/files/portables/us/index.html

Complete the following steps to locate the proper support software:

- 1. Select the appropriate Armada Family.
- 2. Select the appropriate model.
- 3. Select Windows 2000 from the OS list.
- 4. Click on the Locate Software button. The required SoftPaqs display.

Reconnect external peripherals and PC Cards and configure each separately.

# Installing Compaq Drivers and Enhancements

Table 1 lists drivers and enhancements available as of the publication of this white paper. Check the Compaq website for a current list of drivers and enhancements.

Table 1. Minimum Versions of Necessary Drivers and Enhancements

| Family                         | Driver/Enhancement                                      | Version             | Profile  | Install Order | SoftPaq # |
|--------------------------------|---------------------------------------------------------|---------------------|----------|---------------|-----------|
| Armada M700<br>/E500/V300/M300 | System ROMPaq                                           | See Ap-<br>pendix B | Basic    | FIRST         |           |
|                                | ATI Mobility Video Driver for Windows 2000              | 1.00 C              | Basic    | SECOND        | SP15304   |
|                                | M2E Audio Driver                                        | 4.10 C              | Basic    | THIRD         | SP13675   |
|                                | Hot Key Support                                         | 1.00 H              | Basic    | N/A           | SP12583   |
|                                | Intel Speedstep Technology Applet                       | 1.00 B              | Basic    | N/A           | SP15089   |
|                                | Mini PCI Communications Support Software<br>and Drivers | 3.00 A              | Basic    | N/A           | SP12942   |
|                                | Power Conservation                                      | 4.00 B              | Basic    | N/A           | SP13441   |
|                                | Compaq Armada Dock Driver                               | 1.20 C              | Enhanced | N/A           | SP13719   |
|                                | Compaq Check Dock Type Utility(V300 only)               | 1.00 B              | Enhanced | N/A           | SP12055   |
|                                | EasyPoint IV                                            | 2.00 A              | Enhanced | N/A           | SP13494   |
|                                | PowerCon Enhancements WIN32                             | 1.00 A              | Enhanced | N/A           | SP11335   |
|                                | Security32                                              | 2.20 D              | Enhanced | N/A           | SP14566   |
|                                | WinDVD                                                  | 1.00 C              | Enhanced | N/A           | SP14689   |
|                                | Compaq Management Agents                                | 4.36 E              | Full     | N/A           | SP14823   |
|                                | Diagnostic for Windows 2000                             | 3.00 D              | Full     | N/A           | SP15285   |

### **Appendix A: System ROM Versions**

**Note:** The ROM versions listed in this document are current as of the white paper publication date.

Use the Compaq Setup utility or Compaq Diagnostics for Windows to determine the system ROM version. Refer to Table 2 for the current ROM version.

| Portable Family | Current ROM Version |
|-----------------|---------------------|
| Armada M300     | 12/04/99            |
| Armada M700     | 11/29/99            |
| Armada E700     | 11/29/99            |
| Armada E500     | 5/30/00             |
| Armada V300     | 12/08/99            |

Table 2. Armada Family and Current ROM Version

### **Determining the ROM Version Using Setup**

A block cursor is displayed in the upper right corner of the screen during startup if the Diagnostics and Setup are properly installed on the hard drive.

- 1. Press **F10** when the block cursor displays.
- 2. Scroll down using the down arrow key to highlight View System Information and press **Enter**. The System Information prompt appears.
- 3. Make note of the ROM date and compare it to the date in Table 2.
- 4. Press Esc to exit the ROM information screen.
- 5. Scroll down using the down arrow key until Save Changes and Exit is highlighted. Press **Enter**.
- 6. Press **F10** to confirm exiting the Compaq Utilities.

If the ROM requires upgrading and the ROMPaq diskette is not available, see "Creating a ROMPaq Diskette" in this appendix; otherwise, proceed to "Upgrading the ROM."

### **Determining the ROM Version Using Compaq Diagnostics for Windows**

- 1. Click Start $\rightarrow$ Settings $\rightarrow$ Control Panel.
- 2. Double-click the Compaq Diagnostics icon.
- 3. Press F8 after Diagnostics loads.
- 4. Click the system icon (the leftmost icon on the icon bar near the top of the window).
- 5. Scroll through this list until the System ROM information appears. Make note of the date and compare it to the date in Table 2.
- 6. Close Diagnostics for Windows by clicking on the X in the upper right corner of the Diagnostics window.

If the ROM requires upgrading and the ROMPaq diskette is not available, see "Creating a ROMPaq Diskette" in this appendix; otherwise, proceed to "Upgrading the ROM."

### **Creating a ROMPaq Diskette**

Download the ROMPaq SoftPaq from:

http://www.compaq.com/support/files/portables/us/index.html

After downloading the appropriate SoftPaq from the Compaq website, follow the instructions on the download page to create a RomPaq diskette.

### **Upgrading the ROM**

- 1. Connect the computer to external power.
- 2. Place the ROMPaq diskette into the diskette drive and restart the computer.
- 3. Press Enter at the Welcome to ROMPaq screen.
- 4. Press Enter to select the COMPAQ System ROM.
- 5. Press Enter to select the most current firmware image.
- 6. Press Enter to continue.
- 7. Press **Enter** to start the ROMPaq upgrade.
- 8. Turn off the computer after the system ROM has been successfully reprogrammed.

### **Appendix B: First-Time Docking**

Before docking, ensure that the drivers and support software for the Armada notebook are installed. Refer to Appendix C, Table 3 for a list of required deliverables. Each deliverable SoftPaq contains installation instructions.

Perform a cold dock for the first docking under Microsoft Windows 2000 Professional. Shut down the computer by clicking Start $\rightarrow$ Shut Down $\rightarrow$ Shut down the computer? Click Yes. Place the computer in the docking station or convenience base and power up the unit.

### **Appendix C: SoftPaq Descriptions**

These Internet resources are available for installation support:

#### Table 3. SoftPaq Descriptions

#### Name

3Com Etherlink 10/100 PCI NIC 3Com Global MiniPCI 56K (V.90) Modem CardWare Compaq Check Dock Utility (V300 only)

Compaq Floppy Alert (E700 only)

Diagnostics

Easy Point IV

Hot Key Support

Insight Management Agents

Insight Management Web Agents

M2E Audio Driver Mini PCI Communications Support and Drivers MultiBay Plug and Play Manager

Netflex-3 Ethernet Drivers

Power Management

Power Management Enhancements Rage Video Drivers Remote Management

Security 32 Synaptics TouchPad Driver System Enhancements

System ROMPaq Worldport Application

#### Description

Supports PCI NIC that is used in select Armada docking station models Enables internal Modem device on select E700 and M700 models Enables hot plug ability and CardBus support under Windows NT 4.0 Identifies supported docking stations for V300 models Verifies that the floppy is installed in the correct internal MultiBay Provides tools to test hardware components Provides added functionality for the stick pointing device Allows users to quickly access BIOS and Operating System features Provides asset management, security features and alerting capabilities Provides Web based asset management, security features and alerting capabilities

Enables the integrated Audio hardware

Enables internal Modem and Modem/NIC Combo devices and supports Intel PCI NIC that is used in select Armada docking station models

Provides support for swapping MultiBay devices

Enables the integrated network adapter on ArmadaStation I and II

Allows users to customize power requirements of the PC to maximize battery life and set up hibernation functionality

Increases battery life by managing SMART drive data collection

Enables the integrated Video hardware

Enables system administrator to update client ROM and setup over the network

Allows users to access Compaq security options

Provides added functionality for the touchpad pointing device

Provides users with an easy to install compilation of hardware-enabling operating system enhancements and fixes

System Firmware

Allows homologation of 3Com modems

### Appendix D: Armada Upgrade CD

Compaq plans to release three versions of the Compaq Armada Upgrade CD for Microsoft Windows 2000 Professional. Table 4 outlines the contents of each release.

#### Table 4. Upgrade CD Contents

| Supported Systems /                                                                                                    | Upgrade CD   | Upgrade CD           | Upgrade CD            |
|----------------------------------------------------------------------------------------------------|--------------|----------------------|-----------------------|
| Languages / Functions                                                                                                    | V1.0         | V2.0                 | V3.0                  |
| Supports Windows 2000 Clean<br>Install                                                                                                    | $\checkmark$ | $\checkmark$         | $\checkmark$          |
| BIOS Updates capable from CD<br>ROM                                                                                                    | ~            | V                    | $\checkmark$          |
| Upgrade Pre-processing<br>(removal of non-Windows 2000<br>ready drivers, Compaq value-add<br>drivers, utilities, applications)               | V            | ~                    | <i>v</i>              |
| Supports upgrade from Windows<br>NT 4. Service Pack 3 +                                                                                      | ~            | ~                    | $\checkmark$          |
| Supports upgrade from Windows<br>95 and Windows 98                                                                                           |              |                      | $\checkmark$          |
| Supports Armada E700, E500,<br>M700, M300, V300, 7800, 7400                                                                                  | V            | V                    | V                     |
| Supports Armada 1750, 1700, 3500, 1500c, 4200                                                                                                |              | $\checkmark$         | $\checkmark$          |
| Language Support for English,<br>French, Italian, German, Spanish<br>and Japanese                                                            | ~            | V                    | V                     |
| Language support for Dutch,<br>Swedish, Chinese, Korean,<br>Taiwanese, Hong Kong,<br>Brazilian Portuguese,<br>Norwegian, Danish, and Finish. |              | ~                    | ~                     |
| Language support for<br>Czechoslovakian, Polish,<br>Russian, Hungarian, Portuguese<br>(Euro), Greek, Arabic, Hebrew,<br>and, Turkish.        |              |                      | ~                     |
| Compaq Armada Dock Driver<br>(CPQLDOCK)                                                                                                    | ~            | V                    | $\checkmark$          |
| Compaq Management Agents for<br>Armada Portables                                                                                             |              | $\checkmark$         | $\checkmark$          |
| Programmable Keys (Upgrade<br>CD ONLY)                                                                                                    | ~            | V                    | $\checkmark$          |
| Armada Integrated PCI V.90<br>Modem CD                                                                                                    | <i>v</i>     | $\checkmark$         | $\checkmark$          |
| Compaq Global MiniPCI 56K<br>(V.90) Modem by 3COM                                                                                            | <i>v</i>     | $\checkmark$         | $\checkmark$          |
| Compaq MiniPCI 10/100 LAN<br>56K (V.90) Modem by 3COM                                                                                        | <b>v</b>     | V                    | V                     |
| Touchpad Driver (Synaptics)<br>(preloaded)                                                                                                   |              | V                    | V                     |
| ESS M2E Audio Driver                                                                                                    |              | <ul> <li></li> </ul> | <ul> <li>✓</li> </ul> |
| ATI Video Driver (LT Pro /<br>Mobility)                                                                                                    |              | $\checkmark$         | $\checkmark$          |
| S3 M5 Video Driver (Upgrade<br>CD ONLY)                                                                                                    | ~            | V                    | $\checkmark$          |
| 3MODE FLOPPY DRIVER<br>(Japanese use only - preloaded)                                                                                       | V            | ~                    | ~                     |

#### Table 4. Upgrade CD Contents (continued)

| WinDVD Movie Player                |                      | ~            | V |
|------------------------------------|----------------------|--------------|---|
| PowerCon Enhancements <sup>1</sup> | ~                    | ~            |   |
| Hot Key Support Software           | $\checkmark$         | $\checkmark$ | ~ |
| Easy Point IV (preloaded)          |                      | ~            | V |
| Remote Management                  | <ul> <li></li> </ul> | ~            | V |
| Security 32                        | <ul> <li></li> </ul> | ~            | V |
| Diagnostics for Windows NT         | <ul> <li></li> </ul> | ~            | V |
| Compaq Power Conservation 32       |                      |              | V |

<sup>&</sup>lt;sup>1</sup> This item will get replaced with the more powerful Compaq Power Conservation 32 (Includes PowerCon Enhancements (Win32).

### Appendix E: Hints<sup>1</sup>

Installation problems fall into several familiar categories: selecting the installation drive, disk partition and directory, upgrading versus installing a fresh copy, identifying the location of distribution files, fixing NTFS issues, and overcoming various device problems. Here are some helpful hints:

### **Network Adapter Card Detection**

Microsoft Support Online article Q227428 reports that you can't override Windows 2000's automatic network adapter card detection during installation. If the installer selects the wrong card, you need to reboot, manually remove the incorrect adapter, and reinstall the correct one with the Control Panel's Add/Remove Hardware applet. As a fail-safe mechanism, you can always install the Microsoft Loop-back Adapter to load the network components.

### **TCP/IP Clients are DHCP Clients by Default**

When you select TCP/IP for your new Windows 2000 system, the computer automatically configures as a DHCP client, and you can't manually specify a static IP address. To specify your own IP address, you need to use the Control Panel's Make New Connection and Local Area Connection tools after the installation completes.

### Windows 2000 and NTFS

A good way to avoid problems and insure security is to install Window 2000 on an NTFS partition. If you install the OS on a FAT or FAT32 partition and later convert the partition to NTFS, the convert utility might not apply the default security settings. After you convert a drive to NTFS 5.0, you cannot revert to the Windows NT 4.0 version; you will need to reformat the drive. Windows NT Workstation 4.0 Service Pack 6 (SP6) includes a version of NTFS that is compatible with most of Windows 2000's file system features.

<sup>&</sup>lt;sup>1</sup> "Excerpt from Windows 2000 Magazine, Author: Paula Sharick, "*Keeping Up with NT - Windows 2000 Installation Hints and Tips*", Source: Web Exclusive, November 16, 1999, InstantDoc ID: 7619,(<u>http://www.winntmag.com/Articles/Content/7619\_01.html</u>) ©2000 Duke Communications International, Inc..

### **Source Files**

To minimize problems accessing installation files for a CD-ROM or a network drive many people copy the installation directories to a local hard disk and then perform the install. Unfortunately, when you install Windows 2000 from a local hard disk, the OS automatically records the source media as the first available CD-ROM drive letter instead of the local hard disk. When you add a new component, Windows 2000 assumes the source media is the CD-ROM, and you have to enter the correct path manually. To work around the problem, you can change the default source media location by editing the source path value entry in these three Registry keys:

HKEY\_LOCAL\_MACHINE\SOFTWARE\Microsoft\Windows NT CurrentVersion\Setup HKEY\_LOCAL\_MACHINE\SOFTWARE\Microsoft\WindowsNT CurrentVersion HKEY\_LOCAL\_MACHINE\SOFTWARE\Microsoft\Windows NT CurrentVersion\Setup

### Installation Sources

Windows 2000 will correctly record the source media in the Registry when you install from a network drive. However, as I noted above, if you have problems with your network adapter card, you might not be able to access a network drive after the install completes.

### **Installation Errors**

In some cases, Windows 2000 reports that it has detected software that's not completely installed, and it aborts the installation procedure. Windows 2000 generates this message if there's any data associated in either of the Registry keys below. You can correct the problem by deleting any data in these keys. Then, when you restart the install, it should proceed normally.

HKEY\_LOCAL\_MACHINE\SOFTWARE\Microsoft\Windows NT CurrentVersion\RunOnceEx HKEY\_LOCAL\_MACHINE\SOFTWARE\Microsoft\Windows NT CurrentVersion\Runonce

### UPS

According to Microsoft Support Online article Q238860, Windows 2000's serial port detector toggles the signal, and when you have a UPS connected to a serial port, the UPS interprets this toggle as a power failure. To avoid this problem, disconnect the UPS before you start your Windows 2000 installation. This problem has occurred many times in the past with Windows NT 4.0 and maybe a remnant of the original architecture.

### **Other Installation Hints**

- To avoid problems with print DLL's, upgrade your Windows NT 4.0 system to SP5 or later before you install Windows 2000.
- The system disk drive letter is hard coded in the Registry, so you cannot change the drive designation after you install Windows 2000.
- If the Checkdisk utility needs to repair your disk during installation, you will get an error message that reads: "Setup has determined that you attempted unsuccessfully to upgrade the Windows NT installation shown." However, after the Checkdisk utility completes the repair, it reboots your system, and the Windows 2000 installation continues.
- Microsoft recommends a minimum of 650MB of free space on the system disk and considers 2GB standard to prepare for sufficient room for the operating system and applications.
- If you follow the default installation procedure, all versions of Window 2000 installs to a directory called WINNT.

### **Appendix F: ACPI**

ACPI (Advanced Configuration and Power Interface) represents a significant innovation in power and configuration management that allows operating systems and applications to manage power based on activity and use. Compaq worked closely with Microsoft and Intel on the implementation of ACPI, and provided Microsoft with one of the first notebook test platforms with ACPI hardware, the Armada 4200.

Microsoft Windows 98 and Windows 2000 are ACPI-aware operating systems. Compaq enables ACPI in those models that have Windows 98 Second Edition or any version of Windows 2000 preinstalled. Models with Microsoft Windows 98, Windows 95, or Windows NT preinstalled are shipped with APM (Advanced Power Management) enabled. Customers upgrading from a previous Microsoft Operating System version that have APM enabled will be will remain in APM mode. It is important to note that once ACPI is enabled it is not possible to switch back to APM without reinstalling the operating system.

### **Appendix G: Changing the System Registry**

To change the system registry, use the REGEDIT

**Note:** The Compaq Armada Upgrade CD for Microsoft Windows 2000 Professional automatically performs all of these changes. Use this CD to upgrade the system to Windows 2000. When that is not possible, it is recommended that a knowledgeable system manager perform these steps.

| Software to Remove        | Delete these files                                                     | Delete these Registry Keys                                                  |
|---------------------------|------------------------------------------------------------------------|-----------------------------------------------------------------------------|
| Carbon Copy               | c:\winnt\system32\ccsrvc.exe                                           | HKLM, "Software\Microcom\Carbon Copy 32"                                    |
|                           | c:\winnt\system32\schdsrvc.exe                                         | HKLM, "System\CurrentControlSet\Services\CarbonCopy32"                      |
|                           | C:\WINNT\Profiles\All Users\Start<br>Menu\Programs\Carbon Copy Support | HKLM, "System\CurrentControlSet\Services\CarbonCopyScheduler"               |
|                           |                                                                        | HKLM,<br>"Software\Microsoft\Windows\CurrentVersion\Uninstall\CarbonCopy32" |
| CRT/Overhead Systray Icon | C:\WINNT\CPQWIN\CRTCFG\CRTCFG.E<br>XE                                  | HKLM,<br>"SOFTWARE\Microsoft\Windows\CurrentVersion\Uninstall\CRT/Overhead" |
|                           |                                                                        | HKLM, "SOFTWARE\Microsoft\Windows\CurrentVersion\Run","CrtCfg"              |
|                           |                                                                        | HKLM, "Software\Compaq\Crt/OverHead Projector"                              |
| CardWare                  | C:\WINNT\Profiles\All Users\Start                                      | HKLM\Software\Award Software\Cardware\V500\CWNOT\Volatile data              |
|                           | Menu\Programs\Cardware Setup                                           | HKLM\Software\Award Software\Cardware\V500\PCTRAY                           |
|                           | C:\Program Files\Compaq\Cardware                                       |                                                                             |
|                           | C:\WINNT\Profiles\All Users\Start<br>Menu\Programs\Startup\PCTray.Ink  |                                                                             |
|                           | C:\Program Files\CWNT\PCTRAY.EXE                                       |                                                                             |

#### **Table 5. Registry Changes**

| Software to Remove   | Delete these files                                                             | Delete these Registry Keys                                                                                  |
|----------------------|--------------------------------------------------------------------------------|----------------------------------------------------------------------------------------------------|
| MultiBay PnP Manager | C:\winnt\system32\cpqpnpmgr.exe                                                | Registry Keys and Folders to be removed.                                                                    |
|                      | C:\winnt\system32\drivers\cpqls120.sys                                         | HKLM,"Software\Microsoft\Windows\CurrentVersion\Uninstall\WinNT<br>Multibay Deinstall Key"                  |
|                      | C:\winnt\system32\drivers\cpqcdrom.sys<br>C:\winnt\system32\drivers\devmgr.sys | HKLM, "Software\Microsoft\Windows\CurrentVersion\Uninstall\Compaq PnP<br>Manager"                           |
|                      | C:\winnt\system32\drivers\flenable.sys                                         | HKLM,"Software\Microsoft\Windows\CurrentVersion\Uninstall\Compaq<br>Multibay Driver"                        |
|                      | c:\winnt\inf\oemscs01.inf                                                      | HKLM,"Software\Microsoft\Windows\CurrentVersion\Uninstall\Win95<br>Remote Services Deinstall Key"           |
|                      | c:\winnt\inf\oemscs01.pnf                                                      | HKLM, "System\CurrentControlSet\Services\cpqpnpmgr"                                                         |
|                      |                                                                                | HKLM, "System/CurrentControlSet/Services/cpqcdrom"                                                          |
|                      |                                                                                | HKLM, "System\CurrentControlSet\Services\cpqls120"                                                          |
|                      |                                                                                | HKLM, "System\CurrentControlSet\Services\flenable"                                                          |
|                      |                                                                                | Registry Keys to be Added.                                                                                  |
|                      |                                                                                | HKLM,"System\CurrentControlSet\Services\flenable":start=1                                                   |
|                      |                                                                                | HKLM,"System\CurrentControlSet\Services\cdrom":start=1                                                      |
|                      |                                                                                | CAUTION: It is vital that the above two Registry Key additions are                                          |
|                      |                                                                                | performed as instructed. Else, connectivity to the MultiBay hardware peripherals may not function normally. |
| PowerCon             | C:\winnt\System32\pwrconnt.cpl                                                 | HKLM, "SOFTWARE\Microsoft\Windows\CurrentVersion\Uninstall\WinNT<br>PowerCon Deinstall Key"                 |
|                      | C:\winnt\cpqwin\ntspd\Pwricon.exe                                              | HKLM, "Software\Microsoft\Windows\CurrentVersion\Run","Pwrlcon"                                             |
|                      |                                                                                | HKLM, "Software\Microsoft\Windows\CurrentVersion\Run","CPQAcDc"<br>;Armada E700 PowerCon Enh.               |
|                      |                                                                                | HKLM, "Software\Compaq\Windows NT PowerCon"                                                                 |

### Table 5. Registry Changes (continued)

| Software to Remove | Delete these files                                                   | Delete these Registry Keys |
|--------------------|----------------------------------------------------------------------|----------------------------|
| Suspend Link       | C:\WINNT\cpqwin\cpqsusp\cpqsusp.exe                                  |                            |
|                    | C:\WINNT\Profiles\All Users\Start<br>Menu\Suspend.Ink                |                            |
|                    | C:\WINNT\Profiles\All Users\Start<br>Menu\Suspender.Ink (Portuguese) |                            |
|                    | C:\WINNT\Profiles\All Users\Start<br>Menu\'ÒÆð.Ink (Chinese)         |                            |
|                    | C:\WINNT\Profiles\All Users\Start<br>Menu\Pause.Ink (Danish)         |                            |
|                    | C:\WINNT\Profiles\All Users\Start Menu\<br>Stand-by.lnk (Dutch)      |                            |
|                    | C:\WINNT\Profiles\All Users\Start Menu\<br>Keskeyttää.lnk (Finnish)  |                            |
|                    | C:\WINNT\Profiles\All Users\Start Menu\<br>Suspendre.lnk (French)    |                            |
|                    | C:\WINNT\Profiles\All Users\Start<br>Menu\Standby.Ink (German)       |                            |
|                    | C:\WINNT\Profiles\All Users\Start<br>Menu\Sospendi.Ink (Italian)     |                            |
|                    | C:\WINNT∖Profiles∖All Users∖Start<br>Menu∖»½ĺßÝÄÞ.Ink (Japanese)     |                            |
|                    | C:\WINNT∖Profiles∖All Users∖Start Menu∖<br>¼ÇÇà Áß´Ü.Ink (Korean)    |                            |
|                    | C:\WINNT\Profiles\All Users\Start Menu\<br>Suspender.Ink (Spanish)   |                            |
|                    | C:\WINNT\Profiles\All Users\Start<br>Menu\Hvilemodus.Ink (Norwegian) |                            |
|                    | C:\WINNT\Profiles\All Users\Start<br>Menu\Uppehåll.Ink (Swedish)     |                            |
|                    | C:\WINNT\Profiles\All Users\Start<br>Menu\¼È°±.Ink (Tiawanese)       |                            |

### Table 5. Registry Changes (continued)

| Software to Remove    | Delete these files                                                                                                    | Delete these Registry Keys |
|-----------------------|----------------------------------------------------------------------------------------------------|----------------------------|
| Create Boot Disk Link | C:\WINNT\Profiles\All Users\Start<br>Menu\Compaq Information<br>Center\Create~2.Ink                                     |                            |
|                       | C:\WINNT\Profiles\All Users\Start<br>Menu\Compaq Informationscenter\Opret<br>Startdiskette.Ink (Danish)                 |                            |
|                       | C:\WINNT\Profiles\All Users\Start Menu\<br>Compaq Informatiecentrum\<br>Opstartdiskette maken.lnk (Dutch)               |                            |
|                       | C:\WINNT\Profiles\All Users\Start<br>Menu\Compaq-Informaatiokeskus\ Luo<br>käynnistyslevyke.Ink (Finnish)               |                            |
|                       | C:\WINNT\Profiles\All Users\Start<br>Menu\Centre d'informations Compaq\<br>Créer Disquette de Démarrage.Ink<br>(French) |                            |
|                       | C:\WINNT\Profiles\All Users\Start<br>Menu\Compaq Informationszentrum\<br>Setup-Disketten Erstellen.Ink (German)         |                            |
|                       | C:\WINNT\Profiles\All Users\Start Menu\<br>Centro informazioni Compaq\ Crea Dischi<br>floppy di Avvio.Ink (Italian)     |                            |
|                       | C:\WINNT\Profiles\All Users\Start<br>Menu\Compaq ²Ý̫԰¼®Ý ¾ÝÀ°\<br>‹N"®ĂÞ"½¹¯Ä,Ì ì .lnk (Japanese)                       |                            |
|                       | C:\WINNT\Profiles\All Users\Start Menu∖<br>Compaq Á¤º, ¼¾ÁÍ\ ºĨÆ® µð½ºÅ©<br>,µé±â.Ink (Korean)                          |                            |
|                       | C:\WINNT\Profiles\All Users\Start Menu\<br>Centro de Información de Compaq\ Crear<br>Discos de Arranque.Ink (Spanish)   |                            |
|                       | C:\WINNT\Profiles\All Users\Start<br>Menu\Compaq Informasjonssenter\ Opprett<br>oppstartsdiskett.Ink (Norwegian)        |                            |
|                       | C:\WINNT\Profiles\All Users\Start<br>Menu\Compaq Informationsstudio\ Skapa<br>Startdiskett.Ink (Swedish)                |                            |
|                       | C:\WINNT\Profiles\All Users\Start Menu\<br>Compaq ,é°T¤¤¤ß\ «Ø¥ß}¾+°Ï¤ù" + ".Ink<br>(Tiawanese)                         |                            |

### Table 5. Registry Changes (continued)

| Software to Remove      | Delete these files                                                                                                    | Delete these Registry Keys |
|-------------------------|----------------------------------------------------------------------------------------------------|----------------------------|
| Create Emergency Repair | C:\WINNT\system32\RDISK.EXE                                                                                                  |                            |
| Diskette Link           | C:\WINNT\Profiles\All Users\Start<br>Menu\Compaq Information<br>Center\Create~1.Ink                                          |                            |
|                         | C:\WINNT\Profiles\All Users\Start<br>Menu\Compaq Informationscenter\Opret<br>Reparationdiskette.lnk (Danish)                 |                            |
|                         | C:\WINNT\Profiles\All Users\Start Menu\<br>Compaq Informatiecentrum\ Hersteldiskette<br>maken.lnk (Dutch)                    |                            |
|                         | C:\WINNT\Profiles\All Users\Start<br>Menu\Compaq-Informaatiokeskus\ Luo<br>Korjauslevyke.Ink (Finnish)                       |                            |
|                         | C:\WINNT\Profiles\All Users\Start<br>Menu\Centre d'informations Compaq\<br>Créer une Disquette de Réparation.Ink<br>(French) |                            |
|                         | C:\WINNT\Profiles\All Users\Start<br>Menu\Compaq Informationszentrum\<br>Erstellen.Ink (German)                              |                            |
|                         | C:\WINNT\Profiles\All Users\Start Menu\<br>Centro informazioni Compaq\ Crea disco di<br>Ripristino.lnk (Italian)             |                            |
|                         | C:\WINNT\Profiles∖All Users\Start<br>Menu\Compaq ²Ý̫Ұ¼®Ý ¾ÝÀ°∖<br>C∙œÃÞ¨½,,Ìì i.lnk (Japanese)                               |                            |
|                         | C:\WINNT\Profiles\All Users\Start Menu\<br>Compaq Á¤º, ¼¾ÁÍ\ ¼Õ»ó º¹±, µð½ºÅ©<br>,,µé±â.Ink (Korean)                         |                            |
|                         | C:\WINNT\Profiles\All Users\Start Menu\<br>Centro de Información de Compaq\ Crear<br>Discos de Reparación.Ink (Spanish)      |                            |
|                         | C:\WINNT\Profiles\All Users\Start<br>Menu\Compaq Informasjonssenter\ Opprett<br>reparasjonsdiskett.Ink (Norwegian)           |                            |
|                         | C:\WINNT\Profiles\All Users\Start<br>Menu\Compaq Informationsstudio\ Skapa<br>Reparationsdiskett.Ink (Swedish)               |                            |
|                         | C:\WINNT\Profiles\All Users\Start Menu\<br>Compaq ၞê°T¤¤¤ß∖ «Ø¥ß-x´_ºĨ¤ù" + ".Ink<br>(Tiawanese)                             |                            |
| Ring Central Fax Link   | C:\RZS\RCPRO\RCENTRLL.EXE                                                                                                    |                            |
|                         | C:\WINNT\Profiles\All<br>Users\Desktop\Ringce~1.lnk                                                                          |                            |
|                         | C:∖WINNT\Profiles\All Users\Desktop∖<br>Compaq ²Ý̫Ұ¼®Ý ¾ÝÀ°.Ink                                                              |                            |
|                         | C:\WINNT\Profiles\All Users\Desktop\<br>RingCentral Fax.Ink                                                                  |                            |
|                         | C:\WINNT\Profiles\All Users\Start<br>Menu\Programs\RingCentral Fax.Ink                                                       |                            |
|                         | C:\WINNT\Profiles\All Users\Start<br>Menu\Programs\RingCentral Fax                                                           |                            |
|                         | C:\WINNT\Profiles\All Users\Start<br>Menu\Programs\RZS\RCPRO\Rcentral.exe                                                    |                            |
|                         | C:\WINNT\Profiles\All Users\Start<br>Menu\Programs\RZS\RCPRO\Rcentrll.exe                                                    |                            |
|                         | C:\RZS\RCPRO\Rcentrll.exe                                                                                                    |                            |
|                         | C:\RZS\RCPRO\Rcentral.exe                                                                                                    |                            |

| Software to Remove              | Delete these files                                                                                                    | Delete these Registry Keys                                                                                                    |
|---------------------------------|----------------------------------------------------------------------------------------------------|----------------------------------------------------------------------------------------------------|
| NT4 SP4 Link (and SP3)          | C:\WINNT\Profiles\All Users\Start<br>Menu\Programs\Service Pack 4                                                                                                    |                                                                                                    |
|                                 | C:\WINNT\Profiles\All Users\Start<br>Menu\Programs\Service Pack 3                                                                                                    |                                                                                                    |
| Compaq Ethernet Drivers link    | C:\WINNT\Profiles\All Users\Start<br>Menu\Programs\Compaq Drivers<br>Information\Armada Station\Compaq<br>Ethernet Drivers.Ink                                                                                                    |                                                                                                    |
|                                 | C:\WINNT\Profiles\All Users\Start<br>Menu\Programs\Compaq Drivers<br>Information\Armada Station\Compaq~1.Ink                                                                                                    |                                                                                                    |
| M-Systems True FFS <sup>1</sup> | Execute this string by selecting @Start,<br>Run, "Rundll setupx.dll,InstallHinfSection<br>RemoveDriver 4 trueffs.inf"                                                                                                    |                                                                                                    |
| Lucent Modem Drivers            | c:\winnt\Profiles\All Users\Start<br>Menu\Programs\Web Agents Setup                                                                                                    | HKLM\Software\Microsoft\Windows\CurrentVersion\Unimodem\DeviceSpec<br>ific\Standard 288000 bps Modem::(Standard Modem Type)::Microsoft |
|                                 | Use the 560unins.exe program for removal<br>of ISA modems during Windows 95 and<br>Windows 98 upgrades.                                                                                                    |                                                                                                    |
|                                 | The NT4RM.zip file contains a modified<br>InstallShield program that uninstalls silently<br>under NT4.0 for ISA based modems<br>(Armada 7800/7400 and other legacy<br>systems). The .zip file will need to<br>temporarily be expanded so that the<br>bundled setup.exe file can be run (with the<br>"-s") and silently uninstall the modem. |                                                                                                    |
|                                 | The file Itremove.exe –s is for removal of<br>the Compaq MiniPCI Lucent based<br>modems when upgrading Armada M300,<br>V300, E500, M700, and E700 systems.                                                                                                    |                                                                                                    |
|                                 | The 7000unin.exe file (with the "-s –<br>noreboot" flag) is run in order to remove<br>the controller based modems in the 7800<br>and 7400 platforms.                                                                                                    |                                                                                                    |
|                                 | The file ModemX.exe should be run under<br>all circumstances as the last modem<br>removal routine.                                                                                                    |                                                                                                    |
| Compaq Diagnostics              | c:\winnt\system32\cpqdiag.cpl                                                                                                    | HKLM, "system\currentcontrolset\services\cpqport"                                                                                      |
|                                 | c:\winnt\Cpqdiag\cpqdiag.exe                                                                                                    | HKLM, "system\currentcontrolset\services\cqcpu"                                                                                        |
|                                 | c:\winnt\Profiles\All Users\Start                                                                                                    | HKLM, "system/currentcontrolset/services/eventlog/system/cqcpu"                                                                        |
|                                 | Diagnostics for Windows NT                                                                                                    | HKLM, "system/currentcontrolset/services/eventlog/system/cq_mem"                                                                       |
|                                 | c:\winnt\Profiles\All Users\Start                                                                                                    | HKLM, "system/currentcontrolset/services/cq_mem"                                                                                       |
|                                 | NT                                                                                                    | HKLM, "system\currentcontrolset\services\CpqDfwWebAgent"                                                                               |
|                                 |                                                                                                    | HKLM, "system/currentcontrolset/services/cpqdiag"                                                                                      |
|                                 |                                                                                                    | HKLM, "software\Compaq\Compaq Web SnapIn\CpqDfwWebAgent"                                                                               |
| E500 Docking Support            | c:\winnt\system32\cdock.exe                                                                                                    |                                                                                                    |
|                                 | c:\Program<br>Files\Compaq\CpqWebDmi\webdmi.exe                                                                                                    |                                                                                                    |

<sup>&</sup>lt;sup>1</sup> This only applies to Windows 95 upgrades.

### Table 5. Registry Changes (continued)

| Software to Remove                | Delete these files                                                                                                    | Delete these Registry Keys                                                                                              |
|-----------------------------------|----------------------------------------------------------------------------------------------------|----------------------------------------------------------------------------------------------------|
| Compaq Desktop<br>Management (IM) | c:\winnt\cpqi2c.dll                                                                                                    | HKLM,"SOFTWARE\COMPAQ","CIC"                                                                                            |
|                                   | c:\winnt\DEISL1.ISU                                                                                                    | HKLM,"SOFTWARE\COMPAQ\CPQALERT"                                                                                         |
|                                   | c:\winnt\help\intmgt3.cnt                                                                                                   | HKLM, "SOFTWARE\COMPAQ\DESKTOP MANAGEMENT"                                                                              |
|                                   | c:\winnt\help\intmgt3.hlp                                                                                                   | HKLM,"SOFTWARE\MICROSOFT\WINDOWS\CURRENTVERSION\APP<br>PATHS\CPQALERT.EXE"                                              |
|                                   | c:\winnt\help\readmeim.txt<br>c:\winnt\Profiles\All Users\Start                                                             | HKLM,"SOFTWARE\MICROSOFT\WINDOWS\CURRENTVERSION\RUN"<br>,"CHKADMIN"                                                     |
|                                   | Center\"Intelligent manageability.Ink"                                                                                      | HKLM,"SOFTWARE\MICROSOFT\WINDOWS\CURRENTVERSION\UNIN<br>STALL\INTMGMT"                                                  |
|                                   | c:\winnt\Profiles\All Users\Start Menu\<br>Centro de Informações da<br>Compaq\Maneabilidade Inteligente.Ink<br>(Portuguese) | HKLM,"SOFTWARE\MICROSOFT\WINDOWS\CURRENTVERSION\APP<br>PATHS\DMISL","PATH"                                              |
|                                   | c:\winnt\Profiles\All Users\Start                                                                                           | HKLM,"SOFTWARE\MICROSOFT\WINDOWS\CURRENTVERSION\SHAR<br>EDDLLS","C:\WINNT\SYSTEM32\CPQ2BIOS.DLL"                        |
|                                   | Center\"Technical Release Notes.lnk"<br>(Portuguese)                                                                        | HKLM,"SOFTWARE\MICROSOFT\WINDOWS\CURRENTVERSION\SHAR<br>EDDLLS","C:\WINNT\SYSTEM32\CPQBIOS.EXE"                         |
|                                   | c:\winnt\Profiles\All Users\Start Menu\<br>Centro de Informações da                                                         | HKLM,"SOFTWARE\MICROSOFT\WINDOWS\CURRENTVERSION\SHAR<br>EDDLLS","C:\WINNT\SYSTEM\BIOSSRVR.EXE"                          |
|                                   | Compaq\Observações sobre Lançamento<br>Técnico.lnk                                                                          | HKLM,"SOFTWARE\CLASSES\BIOSSRVR.SYSTEMID"                                                                               |
|                                   | c:\winnt\Profiles\All Users\Start                                                                                           | HKLM,"SOFTWARE\IBM\SVA"                                                                                                 |
|                                   | Menu\Compaq Information Center\"DMI<br>BROWSER.LNK"                                                                         | HKLM, "SYSTEM\CURRENTCONTROLSET\SERVICES\CLNTMGMT"                                                                      |
|                                   | c:\winnt\Profiles\All Users\Start Menu\                                                                                     | HKLM, "SYSTEM\CURRENTCONTROLSET\SERVICES\CPQALERT"                                                                      |
|                                   | Centro de Informações da                                                                                                    | HKLM,"SYSTEM\CURRENTCONTROLSET\SERVICES\ENUM"                                                                           |
|                                   | C:\WINNT\Profiles\All Users\Start<br>Menu\Compaq Informationscenter\ DMI<br>BROWSER.LNK (Danish)                            | HKLM,"SYSTEM\CURRENTCONTROLSET\SERVICES\DMISL"<br>HKLM,"SYSTEM\CURRENTCONTROLSET\SERVICES\EVENTLOG\SYS<br>TEM\CLNTMGMT" |
|                                   | C:\WINNT\Profiles\All Users\Start<br>Menu\Compaq Informationscenter\Teknisk<br>udgave Noter.Ink (Danish)                    |                                                                                                    |
|                                   | C:\WINNT\Profiles\All Users\Start Menu\<br>Compaq Informatiecentrum\Technische<br>opmerkingen.Ink (Dutch)                   |                                                                                                    |
|                                   | C:\WINNT\Profiles\All Users\Start Menu\<br>Compaq Informaticcentrum\Client<br>Management.Ink (Dutch)                        |                                                                                                    |
|                                   | C:\WINNT\Profiles\All Users\Start Menu\<br>Compaq Informatiecentrum\DMI-<br>browser.lnk (Dutch)                             |                                                                                                    |
|                                   | C:\WINNT\Profiles\All Users\Start<br>Menu\Compaq-Informaatiokeskus\<br>Intelligent Manageability.Ink (Finnish)              |                                                                                                    |
|                                   | C:\WINNT\Profiles\All Users\Start<br>Menu\Compaq-Informaatiokeskus\<br>Teknisiä huomautuksia.Ink (Finnish)                  |                                                                                                    |
|                                   | C:\WINNT\Profiles\All Users\Start<br>Menu\Compaq-Informaatiokeskus\ DMI-<br>selain.Ink (Finnish)                            |                                                                                                    |
|                                   | C:\WINNT\Profiles\All Users\Start<br>Menu\Centre d'informations Compaq\<br>Gestion intelligente.Ink (French)                |                                                                                                    |
|                                   | C:\WINNT\Profiles\All Users\Start<br>Menu\Centre d'informations Compaq\<br>Version technique Notes.Ink (French)             |                                                                                                    |
|                                   | C:\WINNT\Profiles\All Users\Start<br>Menu\Centre d'informations<br>Compaq\Afficheur DMI.Ink (French)                        |                                                                                                    |
|                                   |                                                                                                    |                                                                                                    |

| Software to Remove | Delete these files                                                                                                    | Delete these Registry Keys |
|--------------------|----------------------------------------------------------------------------------------------------|----------------------------|
|                    | C:\WINNT\Profiles\All Users\Start<br>Menu\Compaq Informationszentrum\ DMI-<br>Browser.Ink (German)                     |                            |
|                    | C:\WINNT\Profiles\All Users\Start<br>Menu\Compaq Informationszentrum\<br>Release-Hinweise (Technik).Ink<br>(German)    |                            |
|                    | C:\WINNT\Profiles\All Users\Start<br>Menu\Compaq Informationszentrum\<br>Intelligent Manageability.Ink (German)        |                            |
|                    | C:\WINNT\Profiles\All Users\Start Menu\<br>Centro informazioni Compaq\ Intelligent<br>Manageability.Ink (Italian)      |                            |
|                    | C:\WINNT\Profiles\All Users\Start Menu\<br>Centro informazioni Compaq\ Note<br>tecniche di rilascio.lnk (Italian)      |                            |
|                    | C:\WINNT\Profiles\All Users\Start Menu\<br>Centro informazioni Compaq\ Browser<br>DMI.Ink (Italian)                    |                            |
|                    | C:\WINNT\Profiles∖All Users\Start<br>Menu\Compaq ²Ý̫Ұ¼®Ý ¾ÝÀ°\<br>fCf"fefŠfWfFf"fg<br>f}fIfWf_f"fg‹@"\.Ink_(Japanese)  |                            |
|                    | C:\WINNT\Profiles∖All Users\Start<br>Menu\Compag ²Ý̫Ұ¼®Ý ¾ÝÀ°\<br>fefNfjfJf≀fŠfŠ [fX fm [fg.lnk<br>(Japanese)          |                            |
|                    | C:\WINNT\Profiles∖All Users\Start<br>Menu∖Compaq ²Ý̫Ұ¼®Ý ¾ÝÀ°∖<br>ƒuf‰fEfUDMI.LNK (Japanese)                           |                            |
|                    | C:\WINNT\Profiles\All Users\Start<br>Menu\Compag ²Y̫Ұ¼®Ý ¾ÝÀ°\<br>Å ‰É,""Ç,Ý,-,¾,³,¢.Ink (Japanese)                    |                            |
|                    | C:\WINNT\Profiles\All Users\Start Menu\<br>Compaq Á¤º, ¼¾ÁÍ\ Intelligent<br>Manageability.Ink (Korean)                 |                            |
|                    | C:\WINNT\Profiles∖All Users\Start Menu\<br>Compaq Á¤⁰, ¼¾ÁÍ\ ±â¼ú Âü°í ÀÚ·á.Ink<br>(Korean)                            |                            |
|                    | C:\WINNT\Profiles\All Users\Start Menu\<br>Compaq Á¤º, ¼¾ÁÍ\ DMI ã¾Æº,±â.lnk<br>(Korean)                               |                            |
|                    | C:\WINNT\Profiles\All Users\Start Menu\<br>Centro de Información de Compaq\<br>Intelligent Manageability.Ink (Spanish) |                            |
|                    | C:\WINNT\Profiles\All Users\Start Menu\<br>Centro de Información de Compaq\<br>Versión Técnica de Notes.Ink (Spanish)  |                            |
|                    | C:\WINNT\Profiles\All Users\Start Menu\<br>Centro de Información de Compaq\<br>Browser DMI.Ink (Spanish)               |                            |
|                    | C:\WINNT\Profiles\All Users\Start<br>Menu\Compaq Informasjonssenter\<br>Intelligent Administrasjon.Ink<br>(Norwegian)  |                            |
|                    | C:\WINNT\Profiles\All Users\Start<br>Menu\Compaq Informasjonssenter\<br>Tekniske versjons merknader.Ink<br>(Norwegian) |                            |
|                    | C:\WINNT\Profiles\All Users\Start<br>Menu\Compaq Informasjonssenter\ DMI<br>leser.Ink (NORWEGIAN)                      |                            |
|                    | C:\WINNT\Profiles\All Users\Start<br>Menu\Compaq Informationsstudio\ DMI-                                              |                            |

| Software to Remove   | Delete these files                                                                                              | Delete these Registry Keys                                                  |
|----------------------|----------------------------------------------------------------------------------------------------|-----------------------------------------------------------------------------|
|                      | läsare.Ink (Swedish)                                                                                            |                                                                             |
|                      | C:\WINNT\Profiles\All Users\Start<br>Menu\Compaq Informationsstudio\<br>Tekniska kommentarer.Ink (Swedish)      |                                                                             |
|                      | C:\WINNT\Profiles\All Users\Start<br>Menu\Compaq Informationsstudio\<br>Intelligent Manageability.Ink (Swedish) |                                                                             |
|                      | C:\WINNT\Profiles\All Users\Start Menu\<br>Compaq ,ê°T¤¤¤ß\ Intelligent<br>Manageability.Ink (Taiwanese)        |                                                                             |
|                      | C:\WINNT\Profiles\All Users\Start Menu\<br>Compaq ,ê°T¤¤¤ß\ Technical Release<br>Notes.Ink (Taiwanese)          |                                                                             |
|                      | C:\WINNT\Profiles\All Users\Start Menu\<br>Compaq ,ê°T¤¤¤ß\ DMI BROWSER.LNK<br>(Taiwanese)                      |                                                                             |
|                      | c:\winnt\system32\chkadmin.exe                                                                                  |                                                                             |
|                      | c:\winnt\system32\collect.exe                                                                                   |                                                                             |
|                      | c:\winnt\system32\cpqagent.dll                                                                                  |                                                                             |
|                      | c:\winnt\system32\cpqalert.exe                                                                                  |                                                                             |
|                      | c:\winnt\system32\cpqdmi.exe                                                                                    |                                                                             |
|                      | c:\winnt\system32\cpqdmsc.dll                                                                                   |                                                                             |
|                      | c:\winnt\system32\cpqevnt.dll                                                                                   |                                                                             |
|                      | c:\winnt\system32\cpqhci.dll                                                                                    |                                                                             |
|                      | c:\winnt\system32\cpqinit.dll                                                                                   |                                                                             |
|                      | c:\winnt\system32\cpqisa.dll                                                                                    |                                                                             |
|                      | c:\winnt\system32\modregst.exe                                                                                  |                                                                             |
|                      | c:\winnt\system32\oemnsvcq.inf                                                                                  |                                                                             |
|                      | c:\winnt\system32\regsvr32.exe                                                                                  |                                                                             |
|                      | c:\winnt\system32\traptest.exe                                                                                  |                                                                             |
|                      | c:\winnt\system32\uninmgmt.exe                                                                                  |                                                                             |
|                      | c:\winnt\system32\CPQ2BIOS.DLL                                                                                  |                                                                             |
|                      | c:\winnt\system32\CPQBIOS.EXE                                                                                   |                                                                             |
|                      | c:\winnt\system32\TRAPTEST.EXE                                                                                  |                                                                             |
|                      | c:\winnt\system32\UNINMGMT.EXE                                                                                  |                                                                             |
|                      | c:\winnt\system32\CPQCI.DLL                                                                                     |                                                                             |
|                      | c:\winnt\system32\CPQVID.DLL                                                                                    |                                                                             |
|                      | c:\winnt\system32\DMIAPI32.DLL                                                                                  |                                                                             |
|                      | c:\winnt\system32\ICLCNRW.DLL                                                                                   |                                                                             |
|                      | c:\winnt\system32\NAMES.DLL                                                                                     |                                                                             |
|                      | c:\winnt\system32\DMISLSRV.EXE                                                                                  |                                                                             |
|                      | c:\winnt\system32\BIOSSRVR.EXE                                                                                  |                                                                             |
| Directory Replicator |                                                                                                    | HKLM,"SYSTEM\CURRENTCONTROLSET\SERVICES\EVENTLOG\Appli<br>cation\Replicator |
|                      |                                                                                                    | HKLM,"SYSTEM\CURRENTCONTROLSET\SERVICES\Replicator                          |
|                      |                                                                                                    | HKLM,"SYSTEM\CONTROLSET001\SERVICES\EVENTLOG\Application\<br>Replicator     |
|                      |                                                                                                    | HKLM, "SYSTEM\CONTROLSET001\SERVICES\Replicator                             |
|                      |                                                                                                    | HKLM,"SYSTEM\CONTROLSET002\SERVICES\EVENTLOG\Application\<br>Replicator     |
|                      |                                                                                                    | HKLM, "SYSTEM\CONTROLSET002\SERVICES\Replicator                             |

| Software to Remove        | Delete these files                                                             | Delete these Registry Keys                                                                                                    |
|---------------------------|--------------------------------------------------------------------------------|----------------------------------------------------------------------------------------------------|
| SNMP Extention Agents     | Run c:\winnt\system32\snmp -close                                              | Goto to registry and pull out the uninstall strings shown for PK and IM, then                                                                                                    |
|                           | Delete this file<br>c:\winnt\system32\cpqagent.dll                             | \HKEY_LOCAL_MACHINE\SOFTWARE\Microsoft\Windows\CurrentVersio                                                                                                    |
|                           |                                                                                | \HKEY_LOCAL_MACHINE\SOFTWARE\Microsoft\Windows\CurrentVersio<br>n\Uninstall\IntMgmt                                                                                                   |
| Compaq DVD Player         | c:\Documents and Settings\All<br>Users\Desktop\Compaq DVD Player.Ink           |                                                                                                    |
|                           | c:\Documents and Settings\All Users\Start<br>Menu\Programs\Compaq DVDExpress   |                                                                                                    |
| ATI VIDEO                 | C:\WinNT\System32\atiicdxx.sys                                                 |                                                                                                    |
| MS-DOS                    | C:\WinNT\Profiles\Administrator\Start<br>Menu\Program\Comman~1.lnk             |                                                                                                    |
|                           | c:\Documents and Settings\All Users\Start<br>Menu\Programs\MS-DOS Real Mode    |                                                                                                    |
| Carbon Copy               | c:\winnt\system32\ccsrvc.exe                                                   | HKLM, "Software\Microcom\Carbon Copy 32"                                                                                                    |
|                           | c:\winnt\system32\schdsrvc.exe                                                 | HKLM, "System\CurrentControlSet\Services\CarbonCopy32"                                                                                                    |
|                           | C:\WINNT\Profiles\All Users\Start                                              | HKLM, "System\CurrentControlSet\Services\CarbonCopyScheduler"                                                                                                    |
|                           | Menu\Programs\Carbon Copy Support                                              | HKLM,<br>"Software\Microsoft\Windows\CurrentVersion\Uninstall\CarbonCopy32"                                                                                                    |
| CRT/Overhead Systray Icon |                                                                                | HKLM,<br>"SOFT/MARE\Microsoft\Windows\Current\/arcien\Uninstall\CRT/Qvorboad"                                                                                                    |
|                           |                                                                                | HKIM "SOFTWARE\Microsoft\Windows\Current\/ersion\Bup" "CrtCfa"                                                                                                    |
|                           |                                                                                | HKIM "Software/Compag/Crt/QverHead Projector"                                                                                                    |
| CordWoro                  | C:\\\//ININT\Profiles\All_Leare\Start                                          | HKLM/Software/Award Software/Cardware/V/500/C///NOT/Velatile data                                                                                                    |
| Caldwale                  | Menu/Programs/Cardware Setup                                                   | HKLM/Software/Award Software/Cardware/V500/PCTRAY                                                                                                    |
|                           | C:\Program Files\Compaq\Cardware                                               |                                                                                                    |
|                           | C:\WINNT\Profiles\All Users\Start<br>Menu\Programs\Startup\PCTray.Ink          |                                                                                                    |
|                           | C:\Program Files\CWNT\PCTRAY.EXE                                               |                                                                                                    |
| MultiBay PnP Manager      | C:\winnt\system32\cpqpnpmgr.exe                                                | Registry Keys and Folders to be removed.                                                                                                    |
|                           | C:\winnt\system32\drivers\cpqls120.sys                                         | HKLM,"Software\Microsoft\Windows\CurrentVersion\Uninstall\WinNT<br>Multibay Deinstall Key"                                                                                            |
|                           | C:\winnt\system32\drivers\cpqcdrom.sys<br>C:\winnt\system32\drivers\devmgr.sys | HKLM, "Software\Microsoft\Windows\CurrentVersion\Uninstall\Compaq PnP                                                                                                    |
|                           | C:\winnt\system32\drivers\flenable.sys                                         | HKLM, "Software\Microsoft\Windows\CurrentVersion\Uninstall\Compaq<br>Multibay Driver"                                                                                                 |
|                           | C:\winnt\inf\oemscs01.inf                                                      | HKLM, "Software\Microsoft\Windows\CurrentVersion\Uninstall\Win95<br>Remote Services Deinstall Key"                                                                                    |
|                           | C:\winnt\inf\oemscs01.pnf                                                      | HKLM, "System\CurrentControlSet\Services\cpqpnpmgr"                                                                                                    |
|                           |                                                                                | HKLM, "System\CurrentControlSet\Services\cpqcdrom"                                                                                                    |
|                           |                                                                                | HKLM, "System\CurrentControlSet\Services\cpqls120"                                                                                                    |
|                           |                                                                                | HKLM, "System\CurrentControlSet\Services\flenable"                                                                                                    |
|                           |                                                                                | Registry Keys to be Added.                                                                                                    |
|                           |                                                                                | HKLM, "System\CurrentControlSet\Services\flenable":start=1                                                                                                    |
|                           |                                                                                | HKLM,"System\CurrentControlSet\Services\cdrom":start=1                                                                                                    |
|                           |                                                                                | $\bigtriangleup$                                                                                                    |
|                           |                                                                                | <b>CAUTION:</b> It is vital that the above two Registry Key additions are performed as instructed. Else, connectivity to the MultiBay hardware peripherals may not function normally. |

| Software to Remove    | Delete these files                                                                                                    | Delete these Registry Keys                                                                    |
|-----------------------|----------------------------------------------------------------------------------------------------|-----------------------------------------------------------------------------------------------|
|                       |                                                                                                    |                                                                                               |
| PowerCon              | C:\winnt\System32\pwrconnt.cpl                                                                                          | HKLM, "SOFTWARE\Microsoft\Windows\CurrentVersion\Uninstall\WinNT<br>PowerCon Deinstall Key"   |
|                       | C. winnacpywinnispure witcon.exe                                                                                        | HKLM, "Software\Microsoft\Windows\CurrentVersion\Run", "Pwrlcon"                              |
|                       |                                                                                                    | HKLM, "Software\Microsoft\Windows\CurrentVersion\Run","CPQAcDc"<br>;Armada E700 PowerCon Enh. |
|                       |                                                                                                    | HKLM, "Software\Compaq\Windows NT PowerCon"                                                   |
| Suspend Link          | C:\WINNT\cpqwin\cpqsusp\cpqsusp.exe                                                                                     |                                                                                               |
|                       | C:\WINNT\Profiles\All Users\Start<br>Menu\Suspend.Ink                                                                   |                                                                                               |
|                       | C:\WINNT\Profiles\All Users\Start<br>Menu\Suspender.Ink (Portuguese)                                                    |                                                                                               |
|                       | C:\WINNT\Profiles\All Users\Start<br>Menu\¹ÒÆð.Ink (Chinese)                                                            |                                                                                               |
|                       | C:\WINNT\Profiles\All Users\Start<br>Menu\Pause.lnk (Danish)                                                            |                                                                                               |
|                       | C:\WINNT\Profiles\All Users\Start Menu\<br>Stand-by.Ink (Dutch)                                                         |                                                                                               |
|                       | C:\WINNT\Profiles\All Users\Start Menu\<br>Keskeyttää.Ink (Finnish)                                                     |                                                                                               |
|                       | C:\WINNT\Profiles\All Users\Start Menu\<br>Suspendre.Ink (French)                                                       |                                                                                               |
|                       | C:\WINNT\Profiles\All Users\Start<br>Menu\Standby.Ink (German)                                                          |                                                                                               |
|                       | C:\WINNT\Profiles\All Users\Start<br>Menu\Sospendi.Ink (Italian)                                                        |                                                                                               |
|                       | C:\WINNT\Profiles\All Users\Start<br>Menu\»½ĺßÝÄÞ.lnk (Japanese)                                                        |                                                                                               |
|                       | C:\WINNT∖Profiles∖All Users∖Start Menu∖<br>½ÇÇà Áß´Ü.Ink (Korean)                                                       |                                                                                               |
|                       | C:\WINNT\Profiles\All Users\Start Menu\<br>Suspender.Ink (Spanish)                                                      |                                                                                               |
|                       | C:\WINNT\Profiles\All Users\Start<br>Menu\Hvilemodus.Ink (Norwegian)                                                    |                                                                                               |
|                       | C:\WINNT\Profiles\All Users\Start<br>Menu\Uppehåll.Ink (Swedish)                                                        |                                                                                               |
|                       | C:\WINNT\Profiles\All Users\Start<br>Menu\¼È°±.Ink (Tiawanese)                                                          |                                                                                               |
| Create Boot Disk Link | C:\WINNT\Profiles\All Users\Start<br>Menu\Compaq Information<br>Center\Create~2.Ink                                     |                                                                                               |
|                       | C:\WINNT\Profiles\All Users\Start<br>Menu\Compaq Informationscenter\Opret<br>Startdiskette.Ink (Danish)                 |                                                                                               |
|                       | C:\WINNT\Profiles\All Users\Start Menu\<br>Compaq Informatiecentrum\<br>Opstartdiskette maken.Ink (Dutch)               |                                                                                               |
|                       | C:\WINNT\Profiles\All Users\Start<br>Menu\Compaq-Informaatiokeskus\ Luo<br>käynnistyslevyke.Ink (Finnish)               |                                                                                               |
|                       | C:\WINNT\Profiles\All Users\Start<br>Menu\Centre d'informations Compaq\<br>Créer Disquette de Démarrage.Ink<br>(French) |                                                                                               |
|                       | C:\WINNT\Profiles\All Users\Start<br>Menu\Compaq Informationszentrum\<br>Setup-Disketten Erstellen.Ink (German)         |                                                                                               |
|                       | C:\WINNT\Profiles\All Users\Start Menu\<br>Centro informazioni Compaq\ Crea Dischi                                      |                                                                                               |

| Software to Remove      | Delete these files                                                                                                    | Delete these Registry Keys |
|-------------------------|----------------------------------------------------------------------------------------------------|----------------------------|
|                         | floppy di Avvio.Ink (Italian)                                                                                                |                            |
|                         | C:\WINNT\Profiles\All Users\Start<br>Menu\Compaq ²Ý̫Ұ¼®Ý ¾ÝÀ°\<br>⟨N"®ĂP"½¹~ Ä,I ì .lnk (Japanese)                           |                            |
|                         | C:\WINNT\Profiles\All Users\Start Menu∖<br>Compaq Á¤º, ¼¾ÁÍ\ ºÎÆ® µð½ºÅ©<br>,,µé±â.lnk (Korean)                              |                            |
|                         | C:\WINNT\Profiles\All Users\Start Menu\<br>Centro de Información de Compaq\ Crear<br>Discos de Arranque.Ink (Spanish)        |                            |
|                         | C:\WINNT\Profiles\All Users\Start<br>Menu\Compaq Informasjonssenter\ Opprett<br>oppstartsdiskett.Ink (Norwegian)             |                            |
|                         | C:\WINNT\Profiles\All Users\Start<br>Menu\Compaq Informationsstudio\ Skapa<br>Startdiskett.Ink (Swedish)                     |                            |
|                         | C:\WINNT\Profiles\All Users\Start Menu\<br>Compaq ၞê°T¤¤¤ß∖ «Ø¥ß}¾÷ºĨ¤ù" + ".Ink<br>(Tiawanese)                              |                            |
| Create Emergency Repair | C:\WINNT\system32\RDISK.EXE                                                                                                  |                            |
| Diskette Link           | C:\WINNT\Profiles\All Users\Start<br>Menu\Compaq Information<br>Center\Create~1.Ink                                          |                            |
|                         | C:\WINNT\Profiles\All Users\Start<br>Menu\Compaq Informationscenter\Opret<br>Reparationdiskette.lnk (Danish)                 |                            |
|                         | C:\WINNT\Profiles\All Users\Start Menu\<br>Compaq Informatiecentrum\ Hersteldiskette<br>maken.lnk (Dutch)                    |                            |
|                         | C:\WINNT\Profiles\All Users\Start<br>Menu\Compaq-Informaatiokeskus\ Luo<br>Korjauslevyke.Ink (Finnish)                       |                            |
|                         | C:\WINNT\Profiles\All Users\Start<br>Menu\Centre d'informations Compaq\<br>Créer une Disquette de Réparation.Ink<br>(French) |                            |
|                         | C:\WINNT\Profiles\All Users\Start<br>Menu\Compaq Informationszentrum\<br>Erstellen.Ink (German)                              |                            |
|                         | C:\WINNT\Profiles\All Users\Start Menu\<br>Centro informazioni Compaq\ Crea disco di<br>Ripristino.Ink (Italian)             |                            |
|                         | C:\WINNT\Profiles\All Users\Start<br>Menu∖Compaq ²Ý̫Ұ¼®Ý ¾ÝÀ°∖<br>C∙œÃÞ"½,,Ìì i.lnk (Japanese)                               |                            |
|                         | C:\WINNT\Profiles\All Users\Start Menu\<br>Compaq Á¤º, ¼¾ÁÍ\ ¼Õ»ó º¹±, µð½ºÅ©<br>,,µé±â.Ink (Korean)                         |                            |
|                         | C:\WINNT\Profiles\All Users\Start Menu\<br>Centro de Información de Compaq\ Crear<br>Discos de Reparación.Ink (Spanish)      |                            |
|                         | C:\WINNT\Profiles\All Users\Start<br>Menu\Compaq Informasjonssenter\ Opprett<br>reparasjonsdiskett.Ink (Norwegian)           |                            |
|                         | C:\WINNT\Profiles\All Users\Start<br>Menu\Compaq Informationsstudio\ Skapa<br>Reparationsdiskett.Ink (Swedish)               |                            |
|                         | C:\WINNT\Profiles\All Users\Start Menu\<br>Compaq _ê°T¤¤ß\ «Ø¥ß-x´_ºÏ¤ù" + ".Ink<br>(Tiawanese)                              |                            |
| Ring Central Fax Link   | C:\RZS\RCPRO\RCENTRLL.EXE                                                                                                    |                            |
|                         | C:\WINNT\Profiles\All                                                                                                    |                            |

| Software to Remove              | Delete these files                                                                                                    | Delete these Registry Keys                                                                                                    |
|---------------------------------|----------------------------------------------------------------------------------------------------|----------------------------------------------------------------------------------------------------|
|                                 | Users\Desktop\Ringce~1.Ink                                                                                                    |                                                                                                    |
|                                 | C:\WINNT\Profiles\All Users\Desktop\<br>Compaq ²Ý̫Ұ¼®Ý ¾ÝÀ°.Ink                                                                                                    |                                                                                                    |
|                                 | C:\WINNT\Profiles\All Users\Desktop\<br>RingCentral Fax.Ink                                                                                                    |                                                                                                    |
|                                 | C:\WINNT\Profiles\All Users\Start<br>Menu\Programs\RingCentral Fax.Ink                                                                                                    |                                                                                                    |
|                                 | C:\WINNT\Profiles\All Users\Start<br>Menu\Programs\RingCentral Fax                                                                                                    |                                                                                                    |
|                                 | C:\WINNT\Profiles\All Users\Start<br>Menu\Programs\RZS\RCPRO\Rcentral.exe                                                                                                    |                                                                                                    |
|                                 | C:\WINNT\Profiles\All Users\Start<br>Menu\Programs\RZS\RCPRO\Rcentrll.exe                                                                                                    |                                                                                                    |
|                                 | C:\RZS\RCPRO\Rcentrll.exe                                                                                                    |                                                                                                    |
|                                 | C:\RZS\RCPRO\Rcentral.exe                                                                                                    |                                                                                                    |
| NT4 SP4 Link (and SP3)          | C:\WINNT\Profiles\All Users\Start<br>Menu\Programs\Service Pack 4                                                                                                    |                                                                                                    |
|                                 | C:\WINNT\Profiles\All Users\Start<br>Menu\Programs\Service Pack 3                                                                                                    |                                                                                                    |
| Compaq Ethernet Drivers link    | C:\WINNT\Profiles\All Users\Start<br>Menu\Programs\Compaq Drivers<br>Information\Armada Station\Compaq<br>Ethernet Drivers.Ink                                                                                                    |                                                                                                    |
|                                 | C:\WINNT\Profiles\All Users\Start<br>Menu\Programs\Compaq Drivers<br>Information\Armada Station\Compaq~1.Ink                                                                                                    |                                                                                                    |
| M-Systems True FFS <sup>1</sup> | Execute this string by selecting IBStart,<br>Run, "Rundll setupx.dll,InstallHinfSection<br>RemoveDriver 4 trueffs.inf"                                                                                                    |                                                                                                    |
| Lucent Modem Drivers            | c:\winnt\Profiles\All Users\Start<br>Menu\Programs\Web Agents Setup                                                                                                    | HKLM\Software\Microsoft\Windows\CurrentVersion\Unimodem\DeviceSpec<br>ific\Standard 288000 bps Modem::(Standard Modem Type)::Microsoft |
|                                 | Use the 560unins.exe program for removal<br>of ISA modems during Windows 95 and<br>Windows 98 upgrades.                                                                                                    |                                                                                                    |
|                                 | The NT4RM.zip file contains a modified<br>InstallShield program that uninstalls silently<br>under NT4.0 for ISA based modems<br>(Armada 7800/7400 and other legacy<br>systems). The .zip file will need to<br>temporarily be expanded so that the<br>bundled setup.exe file can be run (with the<br>"-s") and silently uninstall the modem. |                                                                                                    |
|                                 | The file Itremove.exe –s is for removal of<br>the Compaq MiniPCI Lucent based<br>modems when upgrading Armada M300,<br>V300, E500, M700, and E700 systems.                                                                                                    |                                                                                                    |
|                                 | The 7000unin.exe file (with the "-s –<br>noreboot" flag) is run in order to remove<br>the controller based modems in the 7800<br>and 7400 platforms.                                                                                                    |                                                                                                    |
|                                 | The file ModemX.exe should be run under<br>all circumstances as the last modem<br>removal routine.                                                                                                    |                                                                                                    |
| Compaq Diagnostics              | c:\winnt\system32\cpqdiag.cpl                                                                                                    | HKLM, "system/currentcontrolset/services/cpqport"                                                                                      |
|                                 | c:\winnt\Cpqdiag\cpqdiag.exe                                                                                                    | HKLM, "system/currentcontrolset/services/cqcpu"                                                                                        |
|                                 | c:\winnt\Profiles\All Users\Start<br>Menu\Compaq Information Center\Compaq<br>Diagostics for Windows NT                                                                                                    | HKLM, "system\currentcontrolset\services\eventlog\system\cqcpu"<br>HKLM, "system\currentcontrolset\services\eventloa\system\ca mem"    |
|                                 | c:\winnt\Profiles\All Lears\Start                                                                                                    | HKLM, "system\currentcontrolset\services\ca mem"                                                                                       |
|                                 | 0.100011111111110111031711103013101011                                                                                                    |                                                                                                    |

<sup>1</sup> This only applies to Windows 95 upgrades.

| Software to Remove   | Delete these files                                                                                             | Delete these Registry Keys                                                                                              |
|----------------------|----------------------------------------------------------------------------------------------------|----------------------------------------------------------------------------------------------------|
|                      | Menu\Compaq Diagnostics for Windows                                                                            | HKLM, "system\currentcontrolset\services\CpqDfwWebAgent"                                                                |
|                      |                                                                                                    | HKLM, "system\currentcontrolset\services\cpqdiag"                                                                       |
|                      |                                                                                                    | HKLM, "software\Compaq\Compaq Web SnapIn\CpqDfwWebAgent"                                                                |
| E500 Docking Support | c:\winnt\system32\cdock.exe                                                                                    |                                                                                                    |
|                      | c:\Program<br>Files\Compaq\CpqWebDmi\webdmi.exe                                                                |                                                                                                    |
| Compaq Desktop       | c:\winnt\cpqi2c.dll                                                                                            | HKLM,"SOFTWARE\COMPAQ","CIC"                                                                                            |
| Management (IM)      | c:\winnt\DEISL1.ISU                                                                                            | HKLM,"SOFTWARE\COMPAQ\CPQALERT"                                                                                         |
|                      | c:\winnt\help\intmgt3.cnt                                                                                      | HKLM, "SOFTWARE\COMPAQ\DESKTOP MANAGEMENT"                                                                              |
|                      | c:\winnt\help\intmgt3.hlp                                                                                      | HKLM,"SOFTWARE\MICROSOFT\WINDOWS\CURRENTVERSION\APP<br>PATHS\CPQALERT.EXE"                                              |
|                      | c:\winnt\neip\readmeim.txt<br>c:\winnt\Profiles\All Users\Start                                                | HKLM,"SOFTWARE\MICROSOFT\WINDOWS\CURRENTVERSION\RUN"<br>,"CHKADMIN"                                                     |
|                      | Center\"Intelligent manageability.Ink"                                                                         | HKLM,"SOFTWARE\MICROSOFT\WINDOWS\CURRENTVERSION\UNIN<br>STALL\INTMGMT"                                                  |
|                      | C:\WinntProfiles\Vil Users\Start Menu\<br>Centro de Informações da<br>Compaq\Maneabilidade Inteligente.lnk     | HKLM,"SOFTWARE\MICROSOFT\WINDOWS\CURRENTVERSION\APP<br>PATHS\DMISL","PATH"                                              |
|                      | (Portuguese)<br>c:\winnt\Profiles\All Users\Start                                                              | HKLM,"SOFTWARE\MICROSOFT\WINDOWS\CURRENTVERSION\SHAR<br>EDDLLS","C:\WINNT\SYSTEM32\CPQ2BIOS.DLL"                        |
|                      | Center\"Technical Release Notes.lnk"<br>(Portuguese)                                                           | HKLM,"SOFTWARE\MICROSOFT\WINDOWS\CURRENTVERSION\SHAR<br>EDDLLS","C:\WINNT\SYSTEM32\CPQBIOS.EXE"                         |
|                      | c:\winnt\Profiles\All Users\Start Menu\<br>Centro de Informações da                                            | HKLM,"SOFTWARE\MICROSOFT\WINDOWS\CURRENTVERSION\SHAR<br>EDDLLS","C:\WINNT\SYSTEM\BIOSSRVR.EXE"                          |
|                      | Compaq\Observações sobre Lançamento<br>Técnico.Ink                                                             | HKLM,"SOFTWARE\CLASSES\BIOSSRVR.SYSTEMID"                                                                               |
|                      | c:\winnt\Profiles\All Users\Start                                                                              | HKLM,"SOFTWARE\IBM\SVA"                                                                                                 |
|                      | Menu\Compaq Information Center\"DMI<br>BROWSER.LNK"                                                            | HKLM, "SYSTEM\CURRENTCONTROLSET\SERVICES\CLNTMGMT"                                                                      |
|                      | c:\winnt\Profiles\All Users\Start Menu\                                                                        | HKLM, "SYSTEM\CURRENTCONTROLSET\SERVICES\CPQALERT"                                                                      |
|                      | Centro de Informações da<br>Compag\Browser DMI.Ink" (Portuguese)                                               | HKLM, "SYSTEM\CURRENTCONTROLSET\SERVICES\ENUM"                                                                          |
|                      | C:\WINNT\Profiles\All Users\Start<br>Menu\Compaq Informationscenter\ DMI<br>BROWSER.LNK (Danish)               | HKLM,"SYSTEM\CURRENTCONTROLSET\SERVICES\DMISL"<br>HKLM,"SYSTEM\CURRENTCONTROLSET\SERVICES\EVENTLOG\SYS<br>TEM\CLNTMGMT" |
|                      | C:\WINNT\Profiles\All Users\Start<br>Menu\Compaq Informationscenter\Teknisk<br>udgave Noter.Ink (Danish)       |                                                                                                    |
|                      | C:\WINNT\Profiles\All Users\Start Menu\<br>Compaq Informatiecentrum\Technische<br>opmerkingen.Ink (Dutch)      |                                                                                                    |
|                      | C:\WINNT\Profiles\All Users\Start Menu\<br>Compaq Informatiecentrum\Client<br>Management.Ink (Dutch)           |                                                                                                    |
|                      | C:\WINNT\Profiles\All Users\Start Menu\<br>Compaq Informatiecentrum\DMI-<br>browser.lnk (Dutch)                |                                                                                                    |
|                      | C:\WINNT\Profiles\All Users\Start<br>Menu\Compaq-Informaatiokeskus\<br>Intelligent Manageability.Ink (Finnish) |                                                                                                    |
|                      | C:\WINNT\Profiles\All Users\Start<br>Menu\Compaq-Informaatiokeskus\<br>Teknisiä huomautuksia.Ink (Finnish)     |                                                                                                    |
|                      | C:\WINNT\Profiles\All Users\Start<br>Menu\Compaq-Informaatiokeskus\ DMI-<br>selain.Ink (Finnish)               |                                                                                                    |
|                      | C:\WINNT\Profiles\All Users\Start<br>Menu\Centre d'informations Compaq\<br>Gestion intelligente.lnk (French)   |                                                                                                    |
|                      | C:\WINNT\Profiles\All Users\Start                                                                              |                                                                                                    |

| Software to Remove | Delete these files                                                                                                    | Delete these Registry Keys |
|--------------------|----------------------------------------------------------------------------------------------------|----------------------------|
|                    | Menu\Centre d'informations Compaq\<br>Version technique Notes.Ink (French)                                                 |                            |
|                    | C:\WINNT\Profiles\All Users\Start<br>Menu\Centre d'informations<br>Compaq\Afficheur DMI.Ink (French)                       |                            |
|                    | C:\WINNT\Profiles\All Users\Start<br>Menu\Compaq Informationszentrum\ DMI-<br>Browser.Ink (German)                         |                            |
|                    | C:\WINNT\Profiles\All Users\Start<br>Menu\Compaq Informationszentrum\<br>Release-Hinweise (Technik).Ink<br>(German)        |                            |
|                    | C:\WINNT\Profiles\All Users\Start<br>Menu\Compaq Informationszentrum\<br>Intelligent Manageability.Ink (German)            |                            |
|                    | C:\WINNT\Profiles\All Users\Start Menu\<br>Centro informazioni Compaq\ Intelligent<br>Manageability.Ink (Italian)          |                            |
|                    | C:\WINNT\Profiles\All Users\Start Menu\<br>Centro informazioni Compaq\ Note<br>tecniche di rilascio.lnk (Italian)          |                            |
|                    | C:\WINNT\Profiles\All Users\Start Menu\<br>Centro informazioni Compaq\ Browser<br>DMI.Ink (Italian)                        |                            |
|                    | C:\WINNT\Profiles\All Users\Start<br>Menu\Compaq ²Ý̫Ұ¼©Ý ¾ÝÀ°\<br>fCf"fefŠfWfFf"fg<br>f}ffWf f"fg‹@"∖.Ink (Japanese)       |                            |
|                    | C:\WINNT\Profiles\All Users\Start<br>Menu\Compag ²Ý̫Ұ¼®Ý ¾ÝÀ°\<br>fefNfjfJf <sup>,</sup> fŠfŠ [fX fm [fg.lnk<br>(Japanese) |                            |
|                    | C:\WINNT\Profiles∖All Users\Start<br>Menu\Compaq ²Y̫Ұ¼®Ý ¾ÝÀ°\<br>ƒuf‰fEfUDMI.LNK (Japanese)                               |                            |
|                    | C:\WINNT\Profiles\All Users\Start<br>Menu\Compag ²Ý̫Ұ¼®Ý ¾ÝÀ°\<br>Å ‰É,‴Ç,Ý,-;¾,³,¢.Ink (Japanese)                         |                            |
|                    | C:\WINNT\Profiles\All Users\Start Menu\<br>Compaq Á¤º, ¼¾ÁÍ\ Intelligent<br>Manageability.Ink (Korean)                     |                            |
|                    | C:\WINNT\Profiles∖All Users\Start Menu\<br>Compaq Á¤º, ¼¾ÅÍ\ ±â¼ú Âü°í ÀÚ·á.Ink<br>(Korean)                                |                            |
|                    | C:\WINNT\Profiles\All Users\Start Menu\<br>Compaq Á¤º, ¼¾ÅÍ\ DMI ã¾Æº,±â.lnk<br>(Korean)                                   |                            |
|                    | C:\WINNT\Profiles\All Users\Start Menu\<br>Centro de Información de Compaq\<br>Intelligent Manageability.Ink (Spanish)     |                            |
|                    | C:\WINNT\Profiles\All Users\Start Menu\<br>Centro de Información de Compaq\<br>Versión Técnica de Notes.Ink (Spanish)      |                            |
|                    | C:\WINNT\Profiles\All Users\Start Menu\<br>Centro de Información de Compaq\<br>Browser DMI.Ink (Spanish)                   |                            |
|                    | C:\WINNT\Profiles\All Users\Start<br>Menu\Compaq Informasjonssenter\<br>Intelligent Administrasjon.Ink<br>(Norwegian)      |                            |
|                    |                                                                                                    |                            |
|                    | C:\vv INN I \Profiles\All Users\Start<br>Menu\Compaq Informasjonssenter\<br>Tekniske versjons merknader.Ink                |                            |

| Software to Remove   | Delete these files                                                                                              | Delete these Registry Keys                                                   |
|----------------------|----------------------------------------------------------------------------------------------------|------------------------------------------------------------------------------|
|                      | (Norwegian)                                                                                                    |                                                                              |
|                      | C:\WINNT\Profiles\All Users\Start<br>Menu\Compaq Informasjonssenter\ DMI<br>leser.lnk (NORWEGIAN)               |                                                                              |
|                      | C:\WINNT\Profiles\All Users\Start<br>Menu\Compaq Informationsstudio\ DMI-<br>läsare.Ink (Swedish)               |                                                                              |
|                      | C:\WINNT\Profiles\All Users\Start<br>Menu\Compaq Informationsstudio\<br>Tekniska kommentarer.Ink (Swedish)      |                                                                              |
|                      | C:\WINNT\Profiles\All Users\Start<br>Menu\Compaq Informationsstudio\<br>Intelligent Manageability.Ink (Swedish) |                                                                              |
|                      | C:\WINNT\Profiles\All Users\Start Menu\<br>Compaq ,ê°T¤¤¤ß\ Intelligent<br>Manageability.Ink (Taiwanese)        |                                                                              |
|                      | C:\WINNT\Profiles\All Users\Start Menu\<br>Compaq _ê°T¤¤¤ß\ Technical Release<br>Notes.Ink (Taiwanese)          |                                                                              |
|                      | C:\WINNT\Profiles\All Users\Start Menu\<br>Compaq ,ê°T¤¤¤ß∖ DMI BROWSER.LNK<br>(Taiwanese)                      |                                                                              |
|                      | c:\winnt\system32\chkadmin.exe                                                                                  |                                                                              |
|                      | c:\winnt\system32\collect.exe                                                                                   |                                                                              |
|                      | c:\winnt\system32\cpqagent.dll                                                                                  |                                                                              |
|                      | c:\winnt\system32\cpqalert.exe                                                                                  |                                                                              |
|                      | c:\winnt\system32\cpqdmi.exe                                                                                    |                                                                              |
|                      | c:\winnt\system32\cpqdmsc.dll                                                                                   |                                                                              |
|                      | c:\winnt\system32\cpqevnt.dll                                                                                   |                                                                              |
|                      | c:\winnt\system32\cpqhci.dll                                                                                    |                                                                              |
|                      | c:\winnt\system32\cpqinit.dll                                                                                   |                                                                              |
|                      | c:\winnt\system32\cpqisa.dll                                                                                    |                                                                              |
|                      | c:\winnt\system32\modregst.exe                                                                                  |                                                                              |
|                      | c:\winnt\system32\oemnsvcq.inf                                                                                  |                                                                              |
|                      | c:\winnt\system32\regsvr32.exe                                                                                  |                                                                              |
|                      | c:\winnt\system32\traptest.exe                                                                                  |                                                                              |
|                      | c:\winnt\system32\uninmgmt.exe                                                                                  |                                                                              |
|                      | c:\winnt\system32\CPQ2BIOS.DLL                                                                                  |                                                                              |
|                      | c:\winnt\system32\CPQBIOS.EXE                                                                                   |                                                                              |
|                      | c:\winnt\system32\TRAPTEST.EXE                                                                                  |                                                                              |
|                      | c:\winnt\system32\UNINMGMT.EXE                                                                                  |                                                                              |
|                      | c:\winnt\system32\CPQCI.DLL                                                                                     |                                                                              |
|                      | c:\winnt\system32\CPQVID.DLL                                                                                    |                                                                              |
|                      | c:\winnt\system32\DMIAPI32.DLL                                                                                  |                                                                              |
|                      | c:\winnt\system32\ICLCNRW.DLL                                                                                   |                                                                              |
|                      | c:\winnt\system32\NAMES.DLL                                                                                     |                                                                              |
|                      | c:\winnt\system32\DMISLSRV.EXE                                                                                  |                                                                              |
|                      | c:\winnt\system32\BIOSSRVR.EXE                                                                                  |                                                                              |
| Directory Replicator |                                                                                                    | HKLM, "SYSTEM\CURRENTCONTROLSET\SERVICES\EVENTLOG\Appli<br>cation\Replicator |
|                      |                                                                                                    | HKLM,"SYSTEM\CURRENTCONTROLSET\SERVICES\Replicator                           |
|                      |                                                                                                    | HKLM."SYSTEM\CONTROLSET001\SERVICES\EVENTLOG\Application\                    |

| Software to Remove    | Delete these files                                                           | Delete these Registry Keys                                                                                            |
|-----------------------|------------------------------------------------------------------------------|----------------------------------------------------------------------------------------------------|
|                       |                                                                              | Replicator                                                                                                    |
|                       |                                                                              | HKLM,"SYSTEM\CONTROLSET001\SERVICES\Replicator                                                                        |
|                       |                                                                              | HKLM, "SYSTEM\CONTROLSET002\SERVICES\EVENTLOG\Application\<br>Replicator                                              |
|                       |                                                                              | HKLM,"SYSTEM\CONTROLSET002\SERVICES\Replicator                                                                        |
| SNMP Extention Agents | Run c:\winnt\system32\snmp -close                                            | Goto to registry and pull out the uninstall strings shown for PK and IM, then add -a parameter to uninstall silently. |
|                       | c:\winnt\system32\cpqagent.dll                                               | \HKEY_LOCAL_MACHINE\SOFTWARE\Microsoft\Windows\CurrentVersio<br>n\Uninstall\Compaq User-Programmable Keys             |
|                       |                                                                              | \HKEY_LOCAL_MACHINE\SOFTWARE\Microsoft\Windows\CurrentVersio<br>n\Uninstall\IntMgmt                                   |
| Compaq DVD Player     | c:\Documents and Settings\All<br>Users\Desktop\Compaq DVD Player.Ink         |                                                                                                    |
|                       | c:\Documents and Settings\All Users\Start<br>Menu\Programs\Compaq DVDExpress |                                                                                                    |
| ATI VIDEO             | C:\WinNT\System32\atiicdxx.sys                                               |                                                                                                    |
| MS-DOS                | C:\WinNT\Profiles\Administrator\Start<br>Menu\Program\Comman~1.Ink           |                                                                                                    |
|                       | c:\Documents and Settings\All Users\Start<br>Menu\Programs\MS-DOS Real Mode  |                                                                                                    |

### **Appendix H: Questions and Answers**

### What operating systems will I be able to upgrade to Windows 2000?

Windows 95, Windows 98, and Windows NT Workstation 4.0 with Service Pack 3 or later will be able to upgrade directly to Windows 2000.

### Will Windows 2000 support FAT32?

Yes. Windows 2000 will create and read FAT32 volumes. Windows 2000 also supports FAT16 and NTFS. The latter provides improved security over other file systems.

### Are third-party hardware device drivers available for Windows 2000?

Drivers for many devices, including most displays and printers, are included in the OS, but some additional drivers are being made available by hardware vendors. Check with Microsoft for drivers included in the OS or with the hardware vendor for Windows 2000-compatible drivers.

### What hardware does Windows 2000 require?

See http://www.microsoft.com/windows2000/upgrade/upgradereqs/default.asp. You may also wish to check Microsoft's Hardware Compatibility List (HCL) at http://www.microsoft.com/hcl/default.asp.

### What do I do when I have to deploy Windows 2000 across multiple clients?

Consider using some form of remote installation service. Several choices are available:

- 1. One tool is available from Microsoft and is detailed in the section called "Installing Windows 2000 On Workstations With Remote Installation Services".
- 2. Compaq offers solutions that scale with your needs, such as PC transplant, Altiris PC Transplant Pro, and Altiris eXpress.

http://www.compaq.com/im/swdeploy/pctransplant.html

http://www.compaq.com/im/swdeploy/express.html

http://www.compaq.com/solutions/pcsolutions/deployment.html

3. When rolling out a new PC platform or enhancing the IT infrastructure, big challenges are faced in ensuring a seamless integration into the IT environment. Compaq Professional Services can help to deploy new technologies to meet specific business needs and expectations, while minimizing user disruption and downtime.

http://www.compaq.com/services/windows2000